## Leesmij voor het installeren en verwijderen van de Print File Downloader voor Macintosh

In dit Leesmij-bestand wordt beschreven hoe u de Print File Downloader (PFD) kunt installeren onder Macintosh OS X. De PFD fungeert als gebruikersinterface waarmee u PostScript- en PDF-bestanden die printklaar zijn, kunt downloaden. Met de PFD kunt u ook de printkenmerken voor deze bestanden opgeven. Er moet een printer op het systeem zijn geïnstalleerd om bestanden met de PFD te kunnen printen.

U kunt de PFD installeren op de Macintosh-besturingssystemen 10.3 en hoger.

Er bevindt zich een installatiemap in de "Productnaam"-map. Deze map heet PFDM10\_XX\_YYYY, waarbij XX de afkorting is van de bedrijfsnaam en YYYY het versienummer. Voor de PFD is minimaal Mac OS versie 10.3 vereist. De installatiemap bevat het pakket <Productnaam> Print File Downloader Installer.pkg.

Het installatieprogramma ondersteunt een meertalige installatie. Wanneer een gebruiker zich aanmeldt bij het besturingssysteem, wordt de gebruikersinterface van het installatieprogramma weergegeven in de voorkeurstaal. Als de geselecteerde voorkeurstaal niet door deze versie wordt ondersteund, is de standaardtaal Engels.

Voordat u verder gaat, moet u contact opnemen met de *Macintosh*-beheerder om te controleren of u de benodigde rechten hebt om de PFD te installeren. Voordat u de PFD installeert, moet u ook het PPD- of het eigen PostScript-printerstuurprogramma installeren.

## De Print File Downloader installeren onder Macintosh OS X:

- 1. Selecteer het juiste pakket met de extensie .pkg en start de installatieprocedure. Volg de instructies van het installatieprogramma.
- 2. Start het hulpprogramma Printerconfiguratie. Het hulpprogramma bevindt zich in de map /Programma's/Hulpprogramma's.
- 3. Selecteer Toevoegen op de werkbalk.
- 4. Selecteer IP-afdrukken in het menu.
- 5. Voer het IP-adres van de printer in. Het IP-adres van de printer kunt u vinden op de printer.
- 6. Voer een wachtrijnaam in. De wachtrijnaam kunt u vinden op de printer.
- 7. Selecteer de bedrijfsnaam in de lijst met printermodellen.
- 8. Selecteer een PPD voor het product.
- 9. Selecteer Toevoegen.

## De locaties van de gegevensbestanden

- De PFD wordt in de map *computernaam*/Programma's/*bedrijfsnaam*/*productnaam* geplaatst. De *bedrijfsnaam* en *productnaam* geven de naam van de printerfabrikant weer.
- Het standaardsysteemsjabloon bevindt zich in /Gebruikers/gebruikersnaam/Bibliotheek/Preferences/bedrijfsnaam/productnaam.
  De sjabloonindeling is XML. U kunt het bestand lezen door het te openen in een teksteditor.
- De Papiercatalogus en de bijbehorende gegevensbestanden bevinden zich in /Bibliotheek/Application Support/bedrijfsnaam/productnaam.

## De Print File Downloader verwijderen onder Macintosh OS X:

Bij Macintosh OS X hoeft u de oude versie van de PFD niet te verwijderen voordat u de nieuwe PFD installeert. U kunt de oude versie overschrijven tijdens de installatie van de nieuwe versie. Als u de PFD toch wilt verwijderen, kunt u de PFD-bestanden vanaf de locatie die hierboven in het gedeelte **De locaties van gegevensbestanden** is aangegeven, naar het Prullenmandsymbool slepen.